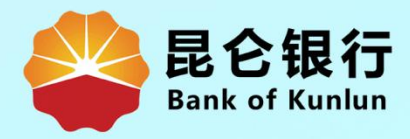

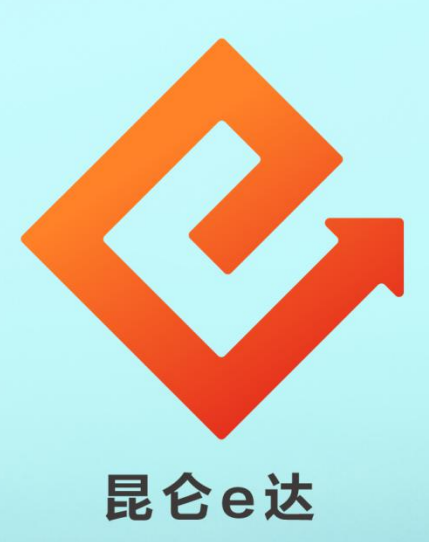

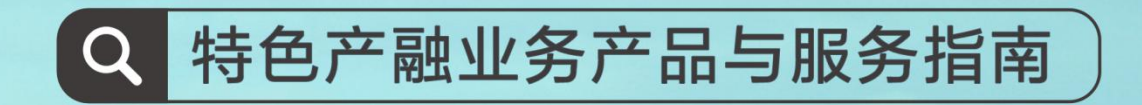

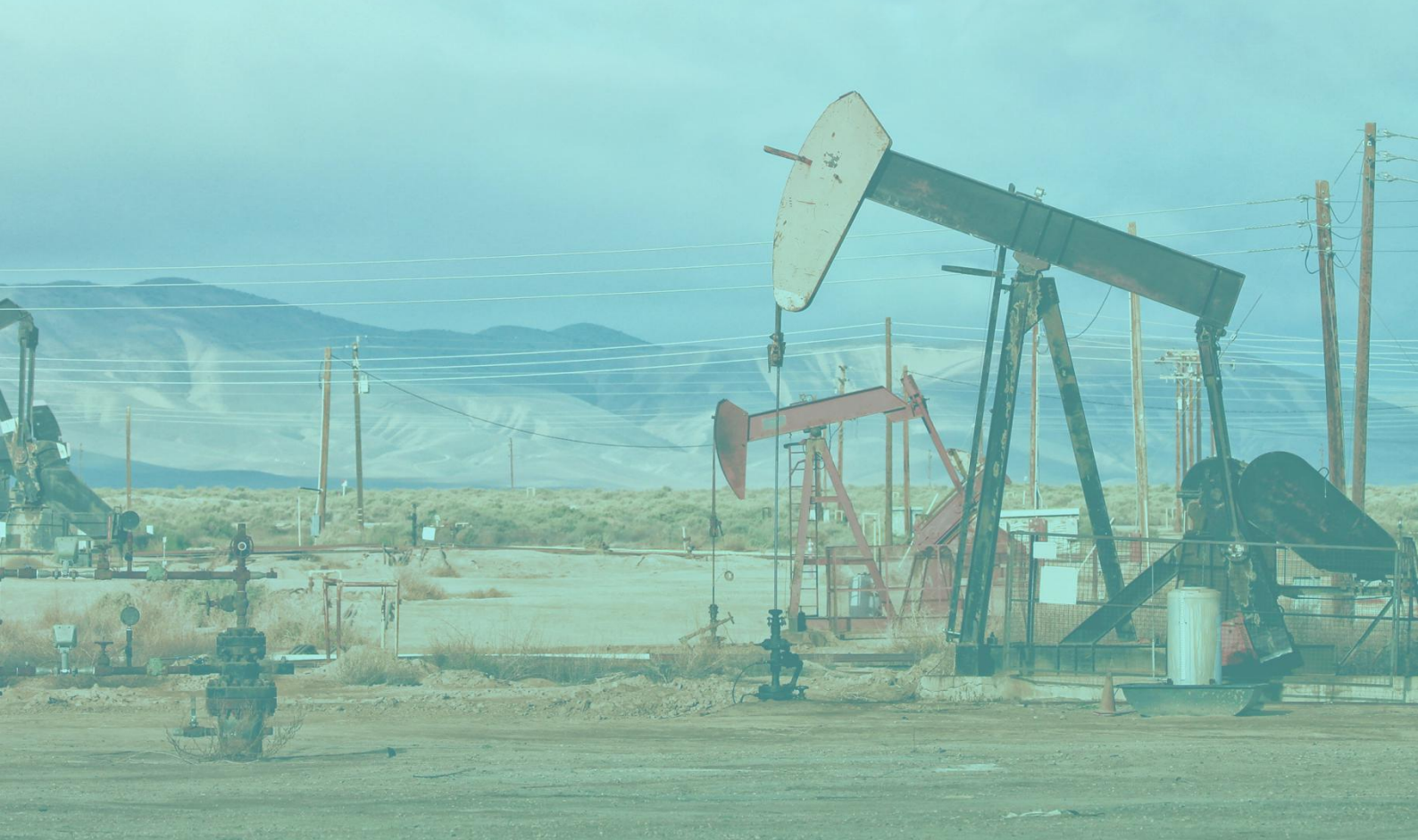

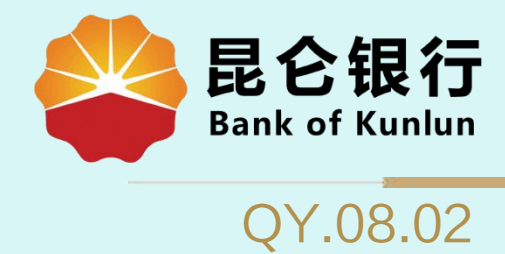

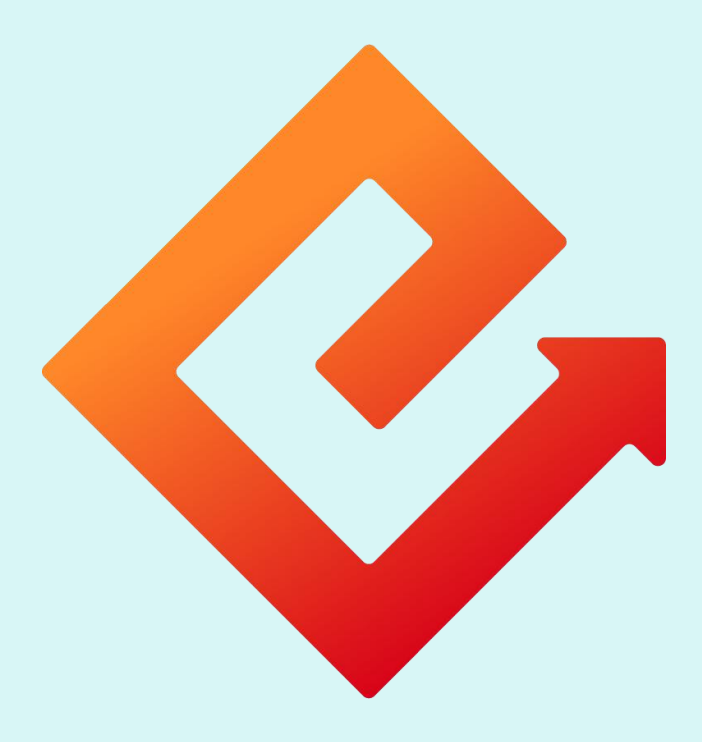

### 昆仑e达

## ——企业网银预约转账

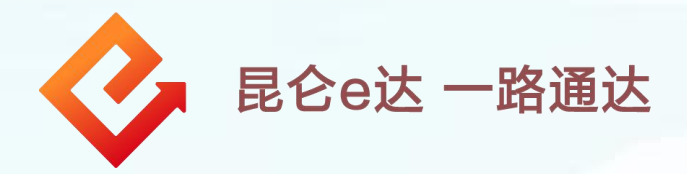

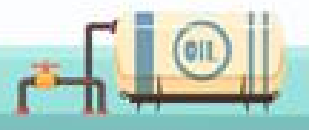

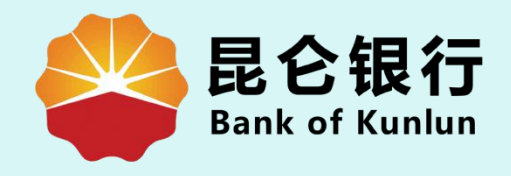

# 01 预约转账操作

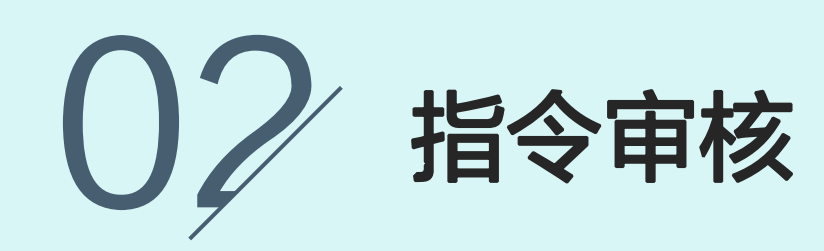

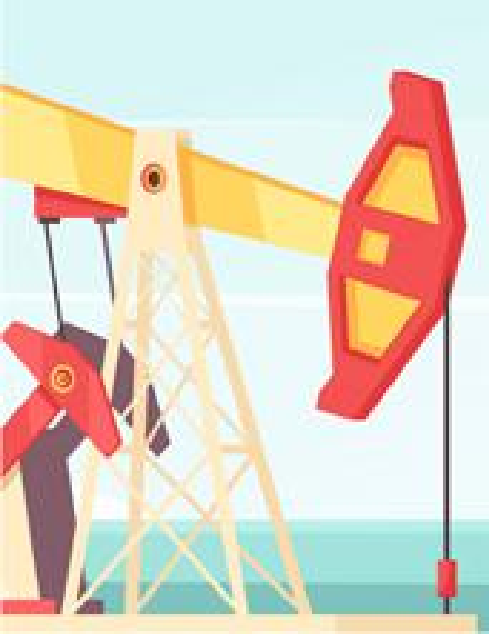

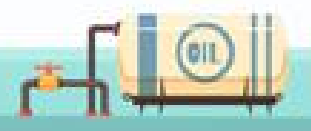

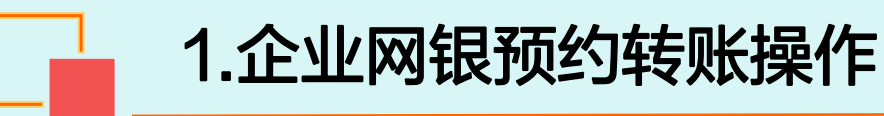

#### 1.企业网银专业版用户可完成单笔预约转账业务。 点击选择"转账付款"——"预约转账"。

| 门户网站                                           | xxx -                                                                                                    | <ul> <li>,您好!欢迎您登录企业网上银行![退出登录]</li> </ul> |
|------------------------------------------------|----------------------------------------------------------------------------------------------------|--------------------------------------------|
| <b>昆仑银行</b> 企业网上银行<br>Bank of Kunlun           | 上次登录时间:201                                                                                                    | 15年5月20日 上次退出时间:2015年5月20日                 |
| 首页 账户管理 转账付款 现金管理                              | 财务服务指令审核理财服务电子票据票据池中伊结                                                                                                    | 算短信即时通商户管理 在线融资                            |
| 转账付款服务: 行内单笔转账 行内非                             | 批量转账 跨行单笔转账 跨行批量转账 预约转账管理 行                                                                                                    | 行内批量转账查询 跨行批量转账查询                          |
| 网上支付明细查询                                       | 延时转账管理                                                                                                    |                                            |
| 您的预留信息:每大 <u>升心</u> (如果该回题                     | 显的信息与您预留的不一致时,请立即停止交易,并尽快与我行客服电话4006696569肤。                                                                                                    | 系)                                         |
|                                                |                                                                                                    | *                                          |
|                                                |                                                                                                    |                                            |
|                                                |                                                                                                    |                                            |
| it with                                        | 最新消息                                                                                                    | 更多+                                        |
| HENE HOURS                                     | <ul> <li>最新消息</li> <li>最它银行最新消息内容昆仑银行最新消息内容。</li> </ul>                                                                                              | 更多+<br>[立即查看]                              |
| ₩E₩5<br>新消息"心"提示                               | <ul> <li>最新消息</li> <li>、昆仑银行最新消息内容昆仑银行最新消息内容。</li> <li>、昆仑银行最新消息内容昆仑银行最新消息内容。</li> </ul>                                                             | 夏多+<br>[立即查看]<br>[立即查看]                    |
| NEWS<br>新消息 "心"提示<br>昆仑企业网根<br>为您提供更快捷的交易服务    | <ul> <li>最新消息</li> <li>、昆仑银行最新消息内容昆仑银行最新消息内容。</li> <li>、昆仑银行最新消息内容昆仑银行最新消息内容。</li> <li>、昆仑银行最新消息内容昆仑银行最新消息内容。</li> </ul>                             | ○○○○○○○○○○○○○○○○○○○○○○○○○○○○○○○○○○○○       |
| NETWYS<br>新消息 "心" 提示<br>昆仑企业网根<br>为您提供更快捷的交易服务 | <ul> <li>最新消息</li> <li>最全银行最新消息内容昆仑银行最新消息内容。</li> <li>昆仑银行最新消息内容昆仑银行最新消息内容。</li> <li>昆仑银行最新消息内容昆仑银行最新消息内容。</li> <li>昆仑银行最新消息内容昆仑银行最新消息内容。</li> </ul> | 原本<br>[立即查看]<br>[立即查看]<br>[立即查看]<br>[立即查看] |

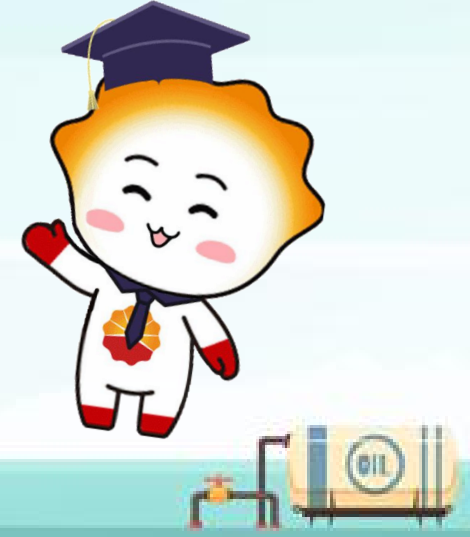

## 1.企业网银预约转账操作

| 2.进入预约转则 | 账录入界面, | 输入相关信息; | 输入完成后 |
|----------|--------|---------|-------|
| 点击"提交"。  | 0      |         |       |

|                                        |                                                              | ) 交易结果                                                                                                    |
|----------------------------------------|--------------------------------------------------------------|----------------------------------------------------------------------------------------------------|
|                                        | 结中账户: 6210291990000000000000000000000000000000               | 可用余额                                                                                                    |
|                                        | 币种: 人民币                                                      |                                                                                                    |
|                                        | 向个人转账: 💿 是 💿 否                                               |                                                                                                    |
|                                        | 转账金额: 100 壹                                                  | 百元整                                                                                                    |
|                                        | 收款人名称:                                                       |                                                                                                    |
| ······································ |                                                              | しい教人名中                                                                                                    |
| -JK-JTYKK/                             | 10-10-251-3500000000000000000000000000000000000              | - Maria Control - Control - Control |
|                                        | 正古超旧町・医連邦: 🗌 (金) (広元) (金) (金) (金) (金) (金) (金) (金) (金) (金) (金 |                                                                                                    |
|                                        |                                                              |                                                                                                    |
|                                        |                                                              |                                                                                                    |
|                                        | 10137月47世内1131                                               |                                                                                                    |
|                                        | 加入收款人名册: 🔲                                                   |                                                                                                    |
|                                        |                                                              |                                                                                                    |
|                                        | 40. <del></del>                                              |                                                                                                    |

3.进入"预约转账确认"界面,核对输入项确认无误后 点击"确认"发送。

| ① 录入信息 〉 ② 确认信息 〉 ③ 交易结果                                                                                                    |  |
|----------------------------------------------------------------------------------------------------|--|
| <ul> <li>・預約转账信息确认</li> <li>・預約转账信息确认</li> <li>・預約转账信息确认</li> <li>・預約時账信息确认</li> <li>・預約時账信息确认</li> <li>・預約時間回2015-12-05</li> <li>是否加入收款人名册是</li> </ul> |  |
|                                                                                                    |  |

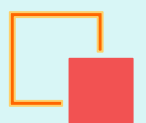

9

#### 1.企业网银预约转账操作

|                    | 1 录入信息 〉 2 确认信息 〉 3 交易结果                                              |
|--------------------|-----------------------------------------------------------------------|
|                    | 转出账户: 6210290199000XXXXXX                                             |
|                    | 转出账户类型企业                                                              |
|                    | 币和人口投资通常的                                                             |
|                    | 金寶 1. eff密码: ******* 圖 · · · · · · · · · · · · · · ·                  |
| 〉预约转账信息确认          | 收款人账号 7. 🦉 歸廣: 🙀                                                      |
|                    | 收款人账户类另                                                               |
|                    | 备注于                                                                   |
|                    | 手续费D m k w n ø d x h r ; ' i " 确认                                     |
|                    |                                                                       |
|                    |                                                                       |
|                    | 确认 返回                                                                 |
|                    |                                                                       |
| 当前位置:转账付款 > 预约转账 _ |                                                                       |
|                    |                                                                       |
|                    | 1 录入信息 > 2 确认信息 > 3 交易结果                                              |
|                    |                                                                       |
|                    | 柱屮账户. 2                                                               |
|                    | 请被对整名信息 · · · · · · · · · · · · · · · · · · ·                         |
|                    | 一致,请将e盾拔出并终止交易。若核对显示信息一致,请按e盾上的确<br>而种 认按钮(OK键)以确认交易,需要取消本次交易,请关闭对话框。 |
|                    | 金額 <mark>.</mark> PC                                                  |
| 汤竹妹叱仁自确计           | 收款人账号 21 付款账号: 88202000                                               |
| 们知识特殊信心调试          | 收款人账户类别————————————————————————————————————                           |
|                    | 备注 14 收款人名称:                                                          |
|                    | 手续费。 交易金額 10000                                                       |
|                    | 所约时间。D1                                                               |
|                    | 是否加入收款人名册。                                                            |
|                    | 痛认 返回                                                                 |
|                    |                                                                       |
|                    |                                                                       |
|                    | 4 系统弹出提示输λ昆仑 ρ 盾宓码 · Φ                                                |
|                    |                                                                       |
|                    |                                                                       |
|                    | 止确的密码。                                                                |
|                    | 止 佛 的 密 的 。<br>帝认 按 动 。    居 皮 芭 上 同 日 的 捡 入 / 는 白 더                  |
| H                  | 止确的密码。<br>确认核对 e 盾屏幕上回显的输入信息质                                         |
|                    | 止确的密码。<br>确认核对 e 盾屏幕上回显的输入信息履<br>按昆仑 e 盾 OK 键两次。                      |
|                    | 止确的密码。<br>确认核对 e 盾屏幕上回显的输入信息履<br>按昆仑 e 盾 OK 键 <mark>两次</mark> 。       |

0II

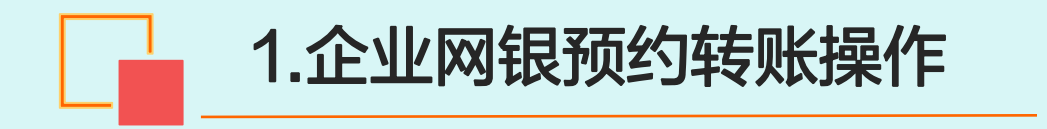

5.系统返回交易成功或失败的交易结果信息,若交易 成功,则需等下一级审核员审核通过。

|                                                                                                    |                                                                                                    | 1 录入信息                        | 2 确认信息             | 3 交易结果              |
|----------------------------------------------------------------------------------------------------|----------------------------------------------------------------------------------------------------|-------------------------------|--------------------|---------------------|
| 特出账户       62         特出账户类型       企业         市种       人民币         金额          收款人账号          收款人账户类别       一般存款账户         收款人名称       +++公司         备注       补助 |                                                                                                    |                               | 网银流水号:             | 000001280638        |
| 特出账户类型       企业         市种       人民市         金額          收款人账号          收款人账户类别       一般存款账户         收款人名称       ***公司         备注       补助                       | 特出账户类型       企业         市种       人民市         金額          收款人账号          收款人账户类别       一般存款账户         收款人公          「放款人名称       ***公司         6注          方续费       0.00 |                               | 转出账户               | 62                  |
| 市种       人民市         金額          收款人账号          收款人账户类别       一般存款账户         收款人名称       ***公司         备注       补助                                               | 市种     人民市       金額        收款人账号        收款人账户类别     一般存款账户       收款人名称     ***公司       备注     补助       手续费     0.00                                                      |                               | 转出账户类型             | 企业                  |
| 金額     金額       收款人账号       皮易还需要1个1级授权员授权     收款人账户类别       收款人名称     ***公司       备注     补助                                                                     | 金額            文易处理成功         收款人账号           此交易还需要1个1级授权员授权         收款人账户类别           收款人名称         ***公司           6注         补助           手续费         0.00            |                               | 币种                 | 人民币                 |
|                                                                                                    |                                                                                                    |                               | 金额                 |                     |
| 父易处理成功     收款人账户类别     一般存款账户       此交易还需要1个1级授权员授权     收款人名称     ***公司       备注     补助                                                                          | 父易处理从切         收款人账户类别         一般存款账户           此交易还需要1个1级授权员授权         收款人名称         ****公司           备注         补助           手续费         0.00                          |                               | 收款人账号              |                     |
| 收款人名称 ★★★公司 备注 补助                                                                                                    | 收款人名称     ★★★★公司       备注     补助       手续费     0.00                                                                                                    | 父 易处 理 成 切<br>此交易还需要1个1级授权员授权 | 收款人账户类别            | 一般存款账户              |
| 备注    补助                                                                                                    | 备注     补助       手续费     0.00                                                                                                    |                               | 收款人名称              | ***公司               |
|                                                                                                    | 手续费 0.00                                                                                                    |                               | 备注                 | 补助                  |
| 手续费 0.00                                                                                                    |                                                                                                    |                               | 手续费                | 0.00                |
| <b>予面处用中门间</b> 2015-12-05                                                                                                    | 预约时间 2015-12-05                                                                                                    |                               | 预约时间               | 2015-12-05          |
| 手续费 0.00                                                                                                    |                                                                                                    |                               | 收款人名称<br>备注<br>手续费 | *≠+公司<br>补助<br>0.00 |

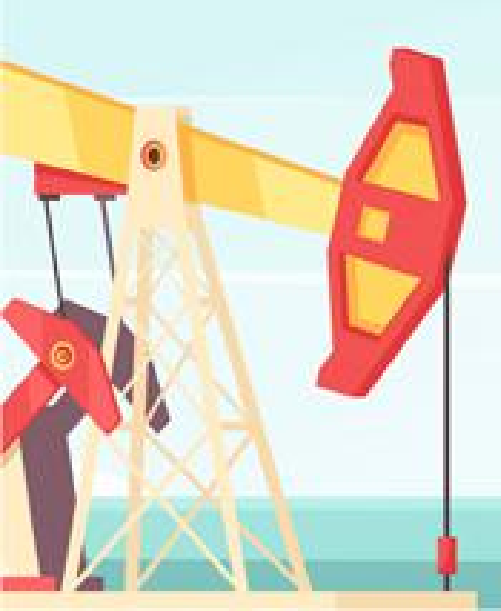

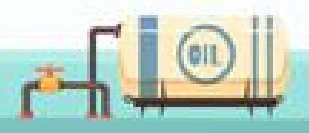

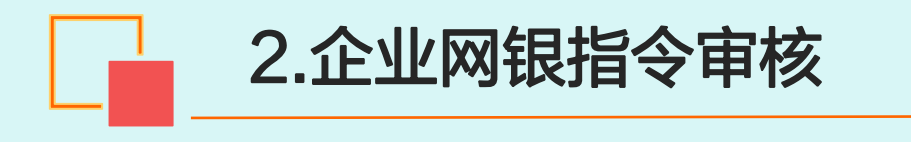

| 门户网站                                         |                                                            | Ⅻ ▾,您好!                 | 欢迎您登录企业网上银行 <b>! [退出登录]</b> |
|----------------------------------------------|------------------------------------------------------------|-------------------------|-----------------------------|
| 是它银行 企业网上银行<br>Bank of Kunlun                |                                                            | 上次登录时间:2015年5月2         | 0日 上次退出时间:2015年5月20日        |
| 首页 账户管理 转账付款 现金管理 财                          | 务服务 指令审核 理财服务 印                                            | 电子票据 票据池 中伊结算 短信        | 即时通 商户管理 在线融资               |
| 指令审核: 指令审核查询                                 |                                                            |                         |                             |
| 提示:待审核交易还有1笔[查看];您的                          | 最近一笔交易是尾号为XXXX的账号支出XX                                      | ℃元 [详情]                 |                             |
| 您的预留信息:每天开心(如果该回显的)                          | 富息与您预留的不一致时,请立即停止交易,                                       | 并尽快与我行客服电话4006696569联系) |                             |
| 5                                            |                                                            |                         |                             |
| NEW.                                         | 最新消息                                                       |                         |                             |
|                                              | <ul> <li>昆仑银行最新消息内容昆仑银行</li> <li>昆仑银行最新消息内容昆仑银行</li> </ul> | 最新消息内容。                 | [立即查看]                      |
| 受う 男子 一般 一般 一般 一般 一般 一般 一般 一般 一般 一般 一般 一般 一般 | <ul> <li>         ・</li></ul>                              | 最新消息内容。                 | [立即查看]                      |
| IN                                           | <ul> <li>昆仑银行最新消息内容昆仑银行</li> </ul>                         | 最新消息内容。                 | [立即查看]                      |
|                                              | <ul> <li>昆仑银行最新消息内容昆仑银行</li> </ul>                         | 最新消息内容。                 | [立即查看]                      |
| PE CARLS   HEAVING 1881                      |                                                            |                         |                             |
| 当前位置:指令审核 > 指令审核查询                           |                                                            |                         |                             |
|                                              |                                                            |                         |                             |
| 审核指令类型: 全部                                   |                                                            | 审核状态: 待审核               | -                           |
| 账号:                                          |                                                            |                         |                             |
| 起始日期:                                        |                                                            | 终止日期:                   |                             |
|                                              | 查询                                                         |                         |                             |
|                                              |                                                            |                         |                             |
| □ 広号 交易流水 指令提交账号                             | 会類 件来账号                                                    | <b>往来账户名称 交易类型 录入人员</b> | <b>な易日期 操作</b>              |
| 1 2341                                       | 20.00 62102                                                | 在来账户名称 代发工资 录入员         | 2016-04-18 详细信息             |
| 2 2342                                       | 300.00 62102                                               | 往来账户名称 单笔出票 郭飞          | 2015-03-11                  |
|                                              |                                                            |                         |                             |
| Ē                                            | 意    拒绝                                                    | 退回                      |                             |
|                                              |                                                            |                         |                             |
| 1. j                                         | 中入指令审构                                                     | 该查询页面.                  | 查看预约转                       |
|                                              |                                                            |                         |                             |
|                                              | 止 另 叶 细 1 二 卮                                              | ,如无误只由                  | 」。同思,                       |

账业务详细信息,如无误点击"**同意**", 如有误点击"<mark>拒绝</mark>",如需要退回修改 点击"<mark>退回</mark>"。

(011)

ſ

2 4)

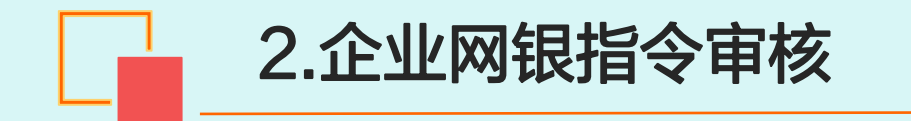

2.审核完成后,系统提示: "审核通过预约成功", 预约日期跨度不能超过一年。

| 前位置:指令审核 > 指令审 | 审核查询     |        |                     |  |
|----------------|----------|--------|---------------------|--|
|                |          |        |                     |  |
|                |          |        |                     |  |
| 网银指令序号         |          |        |                     |  |
| 付款名称           | ***公司    | 付款单位账号 | 7                   |  |
| 账号开户行名         | 西安分行营业部  |        |                     |  |
| 上传文件名称         | 代发工资.txt | 备注     |                     |  |
| 代发总数           | 2        | 代发总额   | 3(                  |  |
| 提交人            | ****     | 提交时间   | 2016-04-18 15:49:55 |  |
|                |          |        |                     |  |

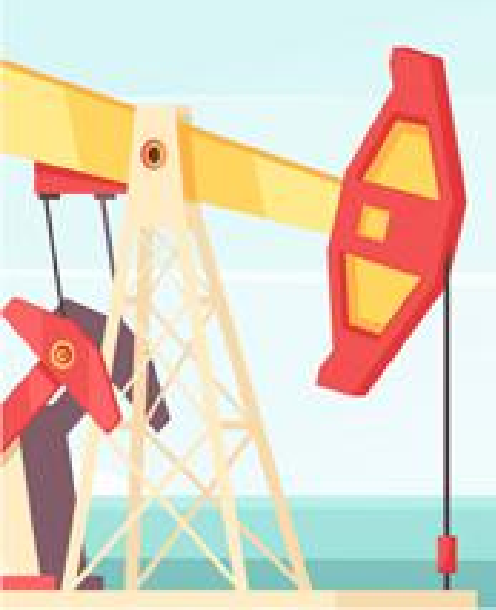

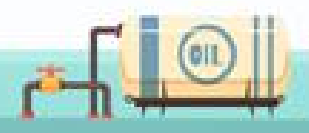

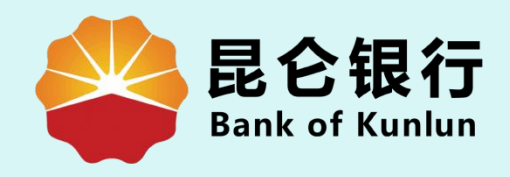

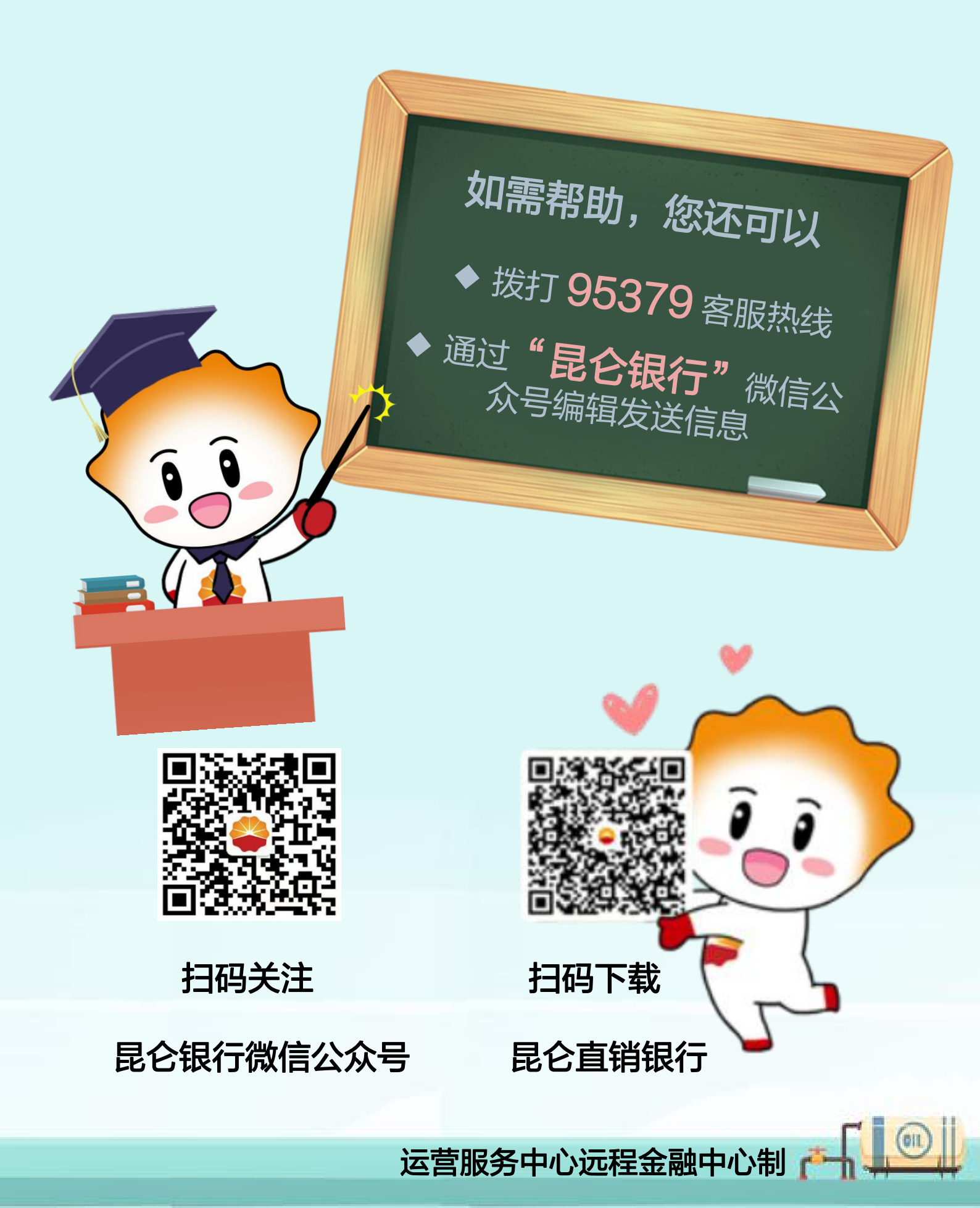